## **ELENCO RETI FEDERATE**

Grazie al sistema integrato di identificazione, gli utenti già iscritti ad una rete aderente a Free ItaliaWiFi possono accedere alle reti federate delle altre pubbliche amministrazioni utilizzando le proprie credenziali, senza dover effettuare una nuova procedura di registrazione. Le reti che hanno aderito alla Federazione sono riconoscibili dal logo Free ItaliaWiFi presente sulla pagina web di autenticazione e accesso al servizio di ogni rete. Per utilizzare il servizio, raggiunta un'area WiFi di una delle reti federate, bisogna selezionare il nome della rete (SSID). Di seguito, l'elenco delle amministrazioni che hanno già attivato l'interconnessione delle proprie reti WiFi (numerose altre aderiranno all'iniziativa nel breve periodo).

Provincia di Roma Regione Autonoma della Sardegna surfinsardinia Comune di Venezia Provincia di Prato Provincia di Grosseto Comune di Genova Comune di Torino Provincia di Gorizia Provincia di Pistoia Provincia di Cosenza Comune di Lamezia Terme Comune di Rosignano Marittimo Provincia di Frosinone Provincia di Firenze Fondation Grand Paradis Rete Piemontese Federata (Comuni di Alba, Pinerolo, Rivalta di Torino, Piossasco, Vercelli, Cuneo, Mondovì, Giaveno, Carignano, Narzole, Ostana e Comunità Montana Valli dell'Ossola) Provincia di Siena Provincia di Brescia Comune di Pisa Regione Autonoma Friuli V. G. Comune di Marsala Comune di Settimo Milanese

provinciawifi veniceconnected pratowifi MaremmaWiFi FreeWiFiGenova FreeTorinoWiFi Provincia Gorizia PistoiaWiFi Co.Senza.Fili Lameziafreewifi RosignanoWiFi ProvFRFreeWifi FirenzeWifi Grand Paradis free Wi-Fi zone FreePiemonteWiFi

TerrediSiena WiFi Free WiFi Bresciagov Pisa Wi-Fi FVGWiFi wifi.marsala.it FreeWifi SettimoM

# COME UTILIZZARE IL SERVIZIO CON ALTRE RETI FEDERATE

Sulla pagina di autenticazione si possono utilizzare le proprie credenziali aggiungendo al "Nome utente/Username" il simbolo "@" e il "Dominio/realm" della rete a cui si appartiene (mantenendo la password invariata).

Rete dove si è registrati Provincia di Roma **Regione Sardegna** Comune di Venezia Provincia di Prato Provincia di Grosseto Comune di Genova Comune di Torino Provincia di Gorizia Provincia di Pistoia Provincia di Cosenza Comune di Lamezia T. Provincia di Frosinone Provincia di Firenze Fondation Grand Paradis nomeutente@grandparadis Provincia di Siena Provincia di Brescia Comune di Pisa Regione Friuli V. G. Comune di Marsala Comune di Settimo Mil.

Da inserire in "Nome Utente" nomeutente@provinciawifi nomeutente@surfinsardinia nomeutente@cittadinanzadigitale nomeutente@pratowifi nomeutente@maremmawifi nomeutente@freewifigenova nomeutente@freetorinowifi nomeutente@provinciagorizia nomeutente@pistoiawifi nomeutente@provcs.it nomeutente@lameziafreewifi Comune di Rosignano M. nomeutente@rosignanowifi nomeutente@frosinonefreewifi nomeutente@firenzewifi Rete piemontese federata nomeutente@freepiemontewifi nomeutente@terredisienawifi nomeutente@freewifibresciagov nomeutente@piwifi.it nomeutente@fvgwifi.it nomeutente@marsalawifi.it nomeutente@freewifisettimom

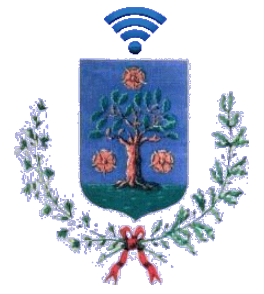

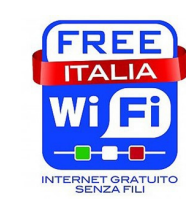

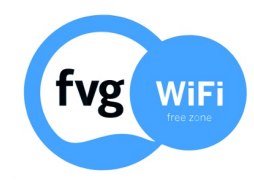

## IL WI-FI GRATUITO **PASIAN DI** PRATO

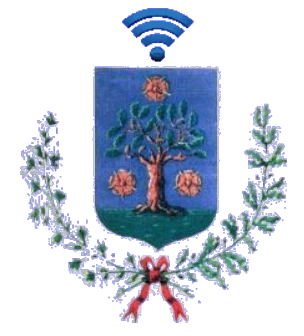

## **COS'E' FVG WIFI**

Il progetto FVGWiFi nasce per offrire ai cittadini accesso ad Internet gratuito di tipo Wi-Fi nella Regione Autonoma Friuli Venezia Giulia.

Si vuole in questo modo accrescere la diffusione del Wi-Fi pubblico e gratuito, diminuire il divario digitale esistente in molte zone della Regione e promuovere la cultura digitale e il diritto di accesso ad Internet presso le pubbliche amministrazioni regionali.

Il servizio è offerto a tutti i cittadini che si trovano in Friuli Venezia Giulia, più precisamente in un' area coperta dal servizio FVGWiFi. Per potersi registrare al servizio l'utente deve disporre di un numero di cellulare associato ad una SIM card di un operatore telefonico italiano. Per accedere al servizio è necessario seguire i seguenti passi:

• Selezionare la rete "FVGWiFi" (SSID) nell'area coperta dal servizio

• Avviare il browser (Internet Explorer, Safari, Mozilla Firefox,Chrome,...) ed aprire un collegamento

• Inserire nella pagina di accesso, che compare automaticamente in presenza del segnale, il nome utente (numero di cellulare) e password inseriti in fase di registrazione (illustrata in seguito).

Il volume di traffico è limitato a 300MB al giorno per utente con timeout automatico della sessione dopo mezz'ora di inattività. Il servizio è disponibile 24 ore su 24 salvo eventuali interruzioni dovute ad esigenze operative.

### AREE COPERTE DAL SERVIZIO

Via S.Giacomo (Chiesa S.Giacomo Apostolo) -p.zza G. Matteotti

In via San Giacomo l'installazione di un access point direttivo posizionato in prossimità dell'esistente impianto di videosorveglianza garantisce la copertura su parte dell'antistante piazza Matteotti, sulla viabilità e sulle adiacenti attività commerciali.

#### Parco Armeni – via Naroncis

Presso la Scuola Media Statale G.D.Bertoli l'installazione di un access point omnidirezionale posizionato sulla facciata posteriore dell'edificio principale garantisce la copertura sulle aree ricreative/sportive nel Parco degli Armeni.

## **COME REGISTRARSI**

#### Accesso alla rete

Dall'elenco delle reti disponibili, selezionare la rete Wi-Fi con SSID "FVGWiFi"; in questa fase non è necessario inserire alcuna password.

#### Autenticazione

c

Aprire un browser Internet qualsiasi: il sistema presenterà automaticamente la pagina per l'autenticazione dell'utente. Se si è già in possesso dei dati di autenticazione (numero di telefono cellulare e password), dopo il loro inserimento sarà possibile iniziare la navigazione gratuita in Internet. **Registrazione** 

Qualora invece non fosse stata ancora effettuata la registrazione al servizio, bisognerà cliccare sulla voce "Registrati" del menù in alto. A questo punto verrà visualizzato un modulo per l'inserimento dei propri dati, l'accettazione delle condizioni d'uso e l'informativa per la privacy.

|                                                                                                    | unt Registrati Password dimenticata                                                                                                    |
|----------------------------------------------------------------------------------------------------|----------------------------------------------------------------------------------------------------|
|                                                                                                    |                                                                                                    |
| Registrati                                                                                                    |                                                                                                    |
| Numero di cellulare                                                                                                    | Dovrai effettuare una chiamata da questo numero. Puoi utilizzare solo numeri di operatori italiani                                                                                                    |
| Prefisso telefonio cellulare<br>Prefisso telefonico                                                                                                    | Numero telefono cellulare senza prefisso                                                                                                    |
| Conferma numero di cellulare                                                                                                    |                                                                                                    |
| Conferma prefisso telefono<br>Drefeso telefono                                                                                                    | o cellulare Conferma numero telefono cellulare senza prefisso                                                                                                    |
| Prenoso telefonico                                                                                                    |                                                                                                    |
| Nome                                                                                                    |                                                                                                    |
| Cognome                                                                                                    |                                                                                                    |
|                                                                                                    |                                                                                                    |
| Data di nascita<br>Giorno                                                                                                    | • Mese • Anno •                                                                                                    |
| Indirizzo                                                                                                    |                                                                                                    |
|                                                                                                    |                                                                                                    |
| CAP                                                                                                    |                                                                                                    |
|                                                                                                    |                                                                                                    |
|                                                                                                    |                                                                                                    |
| Città                                                                                                    |                                                                                                    |
| Città<br>Stato                                                                                                    |                                                                                                    |
| Città<br>Stato<br>Italy                                                                                                    | e                                                                                                    |
| Città<br>Stato<br>[Italy                                                                                                    | Evidicase e nal potà essere usos per poter rempostare à has passa und in caso à dimeticasei                                                                                                    |
| Stato<br>Kaly<br>E-mail                                                                                                    | <ul> <li>Endreza e nal pola essen sulto pri polar rempadare la las passion din caso la dimeticasa</li> </ul>                                                                                                    |
| Crità<br>Stato<br>[taly<br>E-mail<br>Conferma e-mail                                                                                                    | <ul> <li>Evoluzio e nal poli essere unito per pole rempodare la las passo el 1 caso la dimeticase</li> </ul>                                                                                                    |
| Citta<br>Stato<br>I faily<br>Conferma e -mail                                                                                                    | L'unit cost e mai potrà essere vusto per poter remportare in ha posso o di n caso in dimetticaso<br>Diverta continenza alterno una attenza di un numera a dovrà assere di asseco di castetto                                                                                                    |
| Stato<br>I faily<br>E-mail<br>Conferma e-mail                                                                                                    | L'Indrizzio e nal pote essere unato per poter remendare la las passa una di ni caso la dimeticasa<br>Devidi continene almone una adera ed un numero e dovri essere di amona 8 caratem                                                                                                    |
| Stato<br>Italy<br>Conferma e-mail<br>Password<br>Conferma password                                                                                                    | L'indrizza e nal potré essere vasio per poter rempostant la las passivors in caso la dimetitosasi<br>Devel contenent afreco una attens ed un numero e dovel essere al attenco il castitet                                                                                                    |
| Città<br>Sato<br>[saty<br>L-mail<br>Conferma e-mail<br>Conferma password                                                                                                    | L'indicate e nal posté essens salo per poter rempedans la las pass porte in capo la dimenticase     Devel postionere almont una lettora e dur in unero e divet assure di passes il damente il                                                                                                    |
| dato fata fata fata fata fata fata fata f                                                                                                    | Evolution e mal politi essere sunto per poler rempositer i har a ses avai di caso è dimenticase<br>Oraviti contravere almoro una intere a dun numori e divet essere di almoro è dimente<br>C602ECO                                                                                                    |
| Salo<br>Baly<br>Endy<br>Conferma e mail<br>Password<br>Conferma password                                                                                                    | Chataca e nal poti essere vado per poter reinpodere la harpassa or di Laso is direttibuso<br>Denti contocera almeno una telera ed un nunero e denti essere di almeno di canateri<br>CBCECCO<br>accita                                                                                                    |
| Citia Sato Sato Carleny Conferma e-mail Conferma password Conferma password Conferma | L'unitzare e nari potrà essere unalo per potre rempetere la har presenve di ri paro il dimettores<br>Devel contronne almono una lattera ed un numero e dovat essere di aserco il constitu-<br>di<br>Develo contronne almono una lattera ed un numero e dovat essere di aserco il constitu-<br>di<br>Develo contronne almono una lattera ed un numero e dovat essere di aserco il constitu-<br>di<br>Develo contronne almono una lattera ed un numero e dovat essere di aserco il constitu-<br>di<br>Develo contronne almono una lattera ed una numero e dovat essere di aserco il constitu-<br>di<br>Develo contronne almono una lattera editore di una develo di una develo di una develo di<br>di una di testo contenutore all'integre segono<br>Develo contenutore all'integre segono<br>Develo contenutore all'integre segono<br>Develo contenutore all'integre segono<br>Develo contenutore all'integre segono<br>Develo contenutore all'integre segono<br>Develo contenutore all'integre segono<br>Develo contenutore all'estato di aserco di aserco di contenutore all'estato di aserco di contenutore all'estato di aserco di aserco di aserco di aserco di aserco di aserco di |
| Conterna paseword Conterna paseword Conterna paseword Conterna paseword                                                                                                    | L'induction e nationale essens sactio per poter responsare la bas pass word in caso is directionare<br>Develo continence alteriors une laterior es un numero e donné desance di alteriore di anterior<br>Develo continence alteriors une laterior es un numero e donné desance di alteriore di alteriore di alteriore<br>Develo continence alteriors une lateriore es donné desance di alteriore di alterior                                              |
| Conterna e mail Conterna e mail Conterna e mail Conterna password Conterna password  | Contract of energy of a service set of a utilized of a service      Source of settings of a service      Also define a disease of a service      Also define a disease of a service                                                                                                    |
| Contention of the second of the second of th | Contract e mai pobl essere sunto per poler rempostere le las possione di caso i dimenticase     Contract del secret a dimeno di castato     Contract facto continuere almono una tetori e di un numori e diverti essere di almono di castato     Contract facto continuere almono una tetori e di un numori e diverti essere di almono di castato     Sociati     Sociati di alla continueri i contencie e la condizioni di unifizza del servicio                                                                                                    |

Dopo aver cliccato sul tasto "Registrati", sarà necessario chiamare il numero **040 3773333** dal numero di telefono cellulare precedentemente indicato entro 5 minuti per confermare ed attivare/concludere il processo di registrazione.

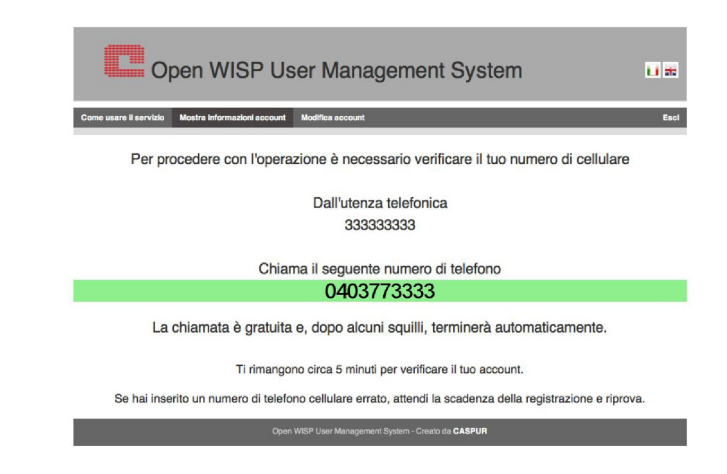

Una volta che il sistema avrà registrato il numero chiamante, la registrazione sarà completata e sarà possibile iniziare l'utilizzo del servizio.

#### Gestione profilo utente

Per la gestone del proprio profilo, l'analisi delle connessioni e del traffico effettuato, sarà sufficiente collegarsi all'indirizzo https://cp.fvgwifi.it/owums/account/login.

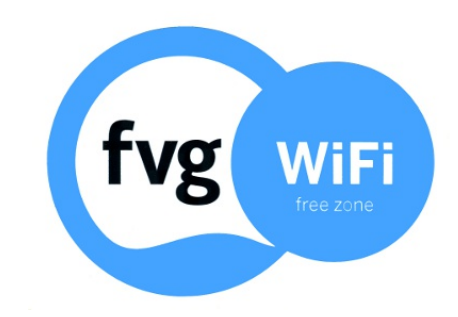